# SONICWALL

# SonicWall<sup>™</sup> Secure Mobile Access 8.6.0.1

#### **Release Notes**

#### April 2017

These release notes provide information about the SonicWall Secure Mobile Access (SMA) 8.6.0.1 release.

- About Secure Mobile Access 8.6.0.1
- Supported platforms
- New Features
- Resolved issues
- Known issues
- System compatibility
- Feature support by platform
- NetExtender client versions
- Virtual Assist and Virtual Meeting client versions
- Product licensing
- Upgrading information
- SonicWall Support

## **About Secure Mobile Access 8.6.0.1**

Secure Mobile Access (SMA) 8.6.0.1 is a feature release for SonicWall SMA 400, SMA 200, SRA 4600, SRA 1600, and SMA 500v.

## **Supported platforms**

The SMA 8.6.0.1 release is supported on the following SonicWall platforms:

- SMA 400
- SMA 200
- SRA 4600
- SRA 1600
- SMA 500v

The SMA 500v is supported for deployment on VMware ESXi 5.0 and higher.

NOTE: The SMA 500v is not supported on VMware ESX/ESXi 4.0 or 4.1. If you deploy the Virtual Appliance on one of these versions, it should still work, but you might see some warning messages.

# **New Features**

This section describes the new features in the SMA 8.6.0.1 release.

- Product/documentation rebranded
- HTML5 RDP enhancements
- Remote Desktop Web Access support
- SONAR product analytics
- Miscellaneous enhancements

## **HTML5 RDP enhancements**

The HTML5 RDP feature continues to improve with additional functionality and improved usability.

Included improvements:

- Printer redirection.
- Time-Zone redirection
- Load balance information
- RDP options import

#### **Printer redirection**

HTML5 RDP can support a specific Printer Driver Redirection – "MS Publisher Imagesetter." If the Remote Desktop Session Host server has the driver installed. HTML5 RDP can redirect the printer to the client side. The user can select the Redirection Printer to print this file to a PDF. After the PDF is created, a file pop-up viewer appears. You can "Print Preview" the PDF file or print the file directly.

#### To install the MS Publisher Imagesetter on Windows 7:

- 1 Go to Windows Control Panel and click Devices and Printers.
- 2 Click "Add a printer."

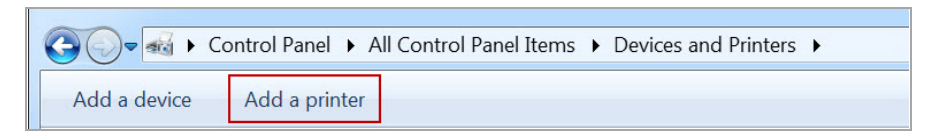

3 Select "Add a local printer."

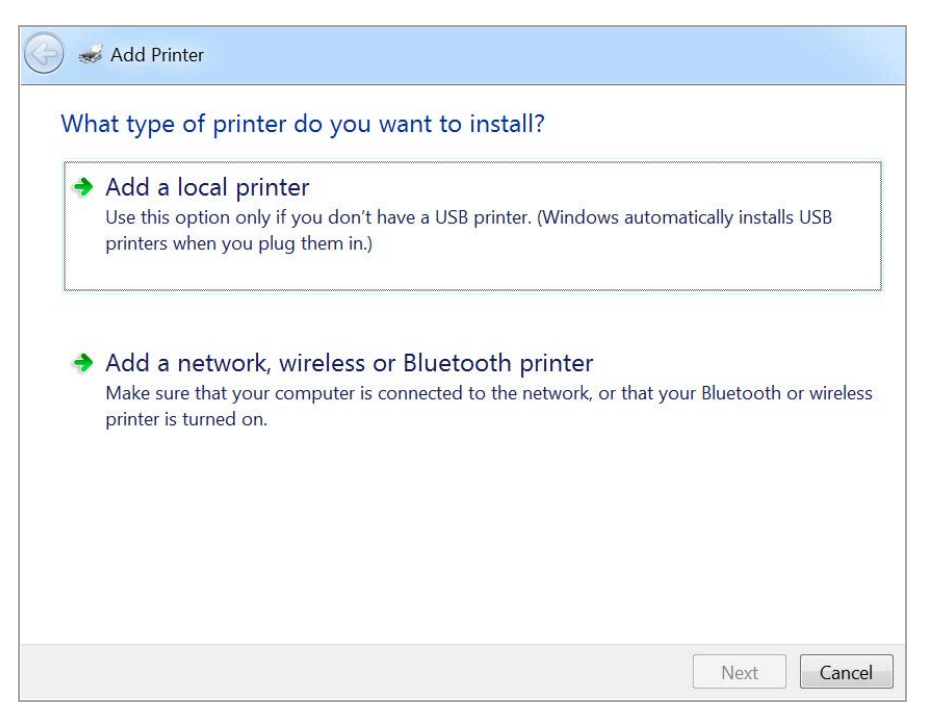

4 Select "Use an existing port" and select "FILE: (Print to File)" in the drop-down box.

| <ul> <li>Use an existing port: FILE: (Print to File)</li> <li>Create a new port:<br/>Type of port: Adobe PDF Port Monitor</li> </ul> | E: (Print to File)<br>lobe PDF Port Monitor |  |
|----------------------------------------------------------------------------------------------------|---------------------------------------------|--|
| Create a new port:<br>Type of port: Adobe PDF Port Monitor                                                                           | lobe PDF Port Monitor                       |  |
| Type of port: Adobe PDF Port Monitor                                                                                                 | lobe PDF Port Monitor                       |  |
|                                                                                                    |                                             |  |
|                                                                                                    |                                             |  |
|                                                                                                    |                                             |  |
|                                                                                                    |                                             |  |
|                                                                                                    |                                             |  |
|                                                                                                    |                                             |  |
|                                                                                                    |                                             |  |
|                                                                                                    |                                             |  |

5 Click Next.

6 Select Generic from the Manufacturer list. Then select MS Publisher Imagesetter from the Printers list.

| 🚱 🥪 Add Printer                                                                                                    |                                                                                                    |
|----------------------------------------------------------------------------------------------------|----------------------------------------------------------------------------------------------------|
| Install the printer driver<br>Choose your printer fro<br>To install the driver fro                                                            | om the list. Click Windows Update to see more models.<br>m an installation CD, click Have Disk.                                                                                                    |
| Manufacturer<br>Fuji Xerox<br>Generic<br>Gestetner<br>HP<br>infotec<br>This driver is digitally signed<br><u>Tell me why driver signing i</u> | <ul> <li>Printers</li> <li>Generic / Text Only</li> <li>Generic IBM Graphics 9pin</li> <li>Generic IBM Graphics 9pin wide</li> <li>MS Publisher Color Printer</li> <li>MS Publisher Imagesetter</li> </ul> |
|                                                                                                    | Next Cancel                                                                                                    |

- 7 Click Next.
- 8 Select "Use the driver that is currently installed."
- 9 Click Next.
- 10 Use the default settings for the Printer name, "MS Publisher Imagesetter."
- 11 Click Next.
- 12 Select the option that best suits your sharing criteria.
- 13 Click Next.
- 14 Click Finish. You should find your new printer in the "Printers and Faxes" area.

#### **Enable the Redirection Printers**

1 Enable the Redirection Printers in the "Show Advanced Windows Options" of the bookmark. After the Redirection Printer is enabled, you can find the "SonicWall Secure RDP Printer" in the remote server's printer list.

| 🚔 Print                                     | × |
|---------------------------------------------|---|
| General                                     |   |
| Select Printer                              |   |
| SonicWall Secure RDP printer (redirected 2) |   |
|                                             |   |
|                                             |   |

2 Select the printer to print the file. The browser might attempt to block the pop-up window. Select "Always allow pop-ups from https://..." (the server address).

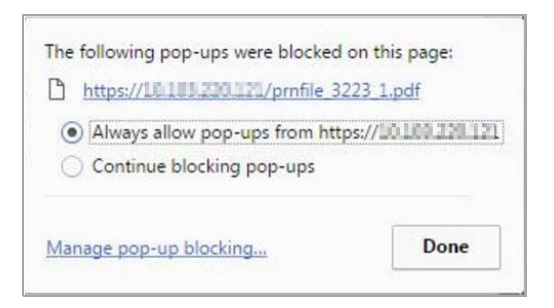

3 You can now preview the file and print it on the local printer.

#### **Time-zone redirection**

HTML5 RDP can also redirect the local time-zone to the remote server. The remote server should enable this feature.

The following steps show how to enable time-zone redirection in Windows 2008 R2:

- 1 Open Local Group Policy Editor or Group Policy Management.
- 2 Use the following path:

Computer Configuration > (Policies) > Administrative Templates > Windows Components > Remote Desktop Services > Remote Desktop Session Host > Device and Resource Redirection > Allow time zone redirection.

- 3 Double click the printer name and select **Enabled**.
- 4 Click OK.

After enable the setting on the remote server, you can see the local time-zone is redirected to the remote server.

Time zone redirection is possible only when connecting to at least a Windows Server 2003 terminal server with a client that is using RDP 5.1 or later.

#### **Load Balance Information**

In Windows 2012, there is a new way to do the redirection (load balance). The RDP client can connect to the broker server directly, and then the broker server returns the redirection information to the client. The RDP client can connect to the RDP Host in the "Collection."

When you access the Windows 2012 RD Web, download the RDP file by clicking the item on the page. The RDP file contains a line with the following string:

"loadbalanceinfo:s:tsv://MS Terminal Services Plugin.1.<CollectionName>"

The <CollectionName> is the collection name in the user's farm. This line is the "Load Balance Information." The broker server needs this information to do the load balancing (redirection).

The following screen shows how to use the "Load Balance."

| Bookmark Name: *               | Win2012_broker@r         | dsfarm              |              |   |
|--------------------------------|--------------------------|---------------------|--------------|---|
| Name or IP Address: *          | s in prife 2 der s pri   | Broker Ad           | dress        |   |
| Description:                   |                          |                     |              |   |
| Tabs:                          | Redirection, LBI         |                     |              | _ |
| Service:                       | Terminal Services        | (RDP)               |              | • |
| Screen Size:                   | Full Screen              | 1990 - 2091.        |              | Y |
| Colors:                        | High Color (16 bit       | )                   |              | • |
| Access Type Selection:         | Smart 🔘                  | Manual 💿            |              |   |
|                                |                          | HTML5<br>Native     |              |   |
| Enable wake-on-LAN             |                          | Choose dur          | ing Launch 🛞 |   |
| Start in the following folder: |                          |                     |              | _ |
| Command-line arguments: *nor   | -html5                   |                     |              | _ |
| Client computer name: *for     | html5                    |                     |              | _ |
| Login as console/admin sessi   | on                       |                     |              |   |
| Server is TS Farm (8) *non-h   | tml5                     |                     |              |   |
| Load Balance Info: *for h      | tml5 teur//MS Torminal S | envices Plunin 1 SS | VDN2         | 7 |

#### **Importing RDP Options**

There are many RDP options and the HTML5/Native RDP just supports some of them. Sometimes the user cannot know all options of RDP. So we add a new feature to help user to import the options in the RDP file into the RDP bookmark.

#### The following steps show how to import RDP file options into the bookmark:

- 1 Start by creating a new bookmark or opening an existing bookmark.
- 2 Click Import RDP Options.
- 3 Open the RDP file with a text editor (such as Notepad) and select the entire file content.
- 4 Copy the content and paste the text into the text field in **Import RDP Options**.
- 5 Click **OK**. The feature selects the support options to import into the bookmark.

The following table lists the RDP options and the RDP file options.

| Bookmark field                               | RDP option                                  |
|----------------------------------------------|---------------------------------------------|
| Name or IP Address                           | full address:s: <value></value>             |
| Screen Size                                  | desktopheight:i: <value></value>            |
|                                              | desktopwidth:i: <value></value>             |
| Colors                                       | session bpp:i: <value></value>              |
| Load Balance Info                            | loadbalanceinfo:s: <value></value>          |
| Desktop Background                           | disable wallpaper:i: <value></value>        |
| Auto-Reconnection                            | autoreconnection enabled:i: <value></value> |
| Menu/Window Animation                        | disable menu anims:i: <value></value>       |
| Visual Styles                                | disable themes:i: <value></value>           |
| Show Window contents while dragging/resizing | disable full window drag:i: <value></value> |

| Bookmark field                                       | RDP option                                   |
|------------------------------------------------------|----------------------------------------------|
| Redirect clipboard & Remote Copy                     | redirectclipboard:i: <value></value>         |
| Redirect printers                                    | redirectprinters:i: <value></value>          |
| Redirect drives                                      | redirectdrives:i: <value></value>            |
| Redirect ports                                       | redirectcomports:i: <value></value>          |
| Redirect SmartCards                                  | redirectsmartcards:i: <value></value>        |
| Display connection bar                               | displayconnectionbar:i: <value></value>      |
| Bitmap caching                                       | bitmapcachepersistenable:i: <value></value>  |
| Remote audio                                         | audiomode:i: <value></value>                 |
| Font smoothing                                       | allow font smoothing:i: <value></value>      |
| Span monitors                                        | span monitors:i: <value></value>             |
| Dual monitors                                        | use multimon:i: <value></value>              |
| Desktop composition                                  | allow desktop composition:i: <value></value> |
| Remote Application                                   | remoteapplicationmode:i: <value></value>     |
| Choose your connection speed to optimize performance | connection type:i: <value></value>           |

#### File transferring

HTML5 file sharing is embedded in HTML5 RDP. You can enable this feature and access the shared folder of the Remote Server from the HTML5 RDP page.

The following steps show how to enable and use the file sharing feature:

1 Edit the HTML5 RDP bookmark page to enable the feature.

| □ Show advanced Windows options @               |             |                                       |             |
|-------------------------------------------------|-------------|---------------------------------------|-------------|
| Desktop background                              |             | <ul> <li>Auto-reconnection</li> </ul> |             |
| Menu/window animation                           |             | ✓ Visual styles                       |             |
| Show window contents while<br>dragging/resizing |             |                                       |             |
| Redirect clipboard @                            |             | Remote copy 🛞                         | *html5 only |
| <ul> <li>File Share</li> </ul>                  | *html5 only | Redirect printers                     |             |
| Redirect drives                                 | *non-html5  | Redirect ports                        | *non-html5  |
| Redirect SmartCards                             | *non-html5  | Display connection bar                | *non-html5  |
| Bitmap caching                                  | *non-html5  |                                       |             |
| Remote audio: Do not play                       | ۲           |                                       |             |

2 You will see a new button for the feature on the HTML5 RDP menu after clicking the Shield icon.

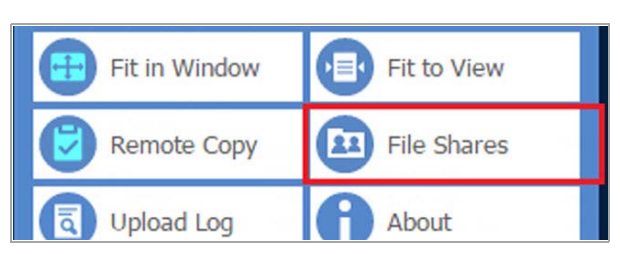

3 Click **Files Shares**, the File Share window opens. You can manipulate the folders and files in the window.

| Ø Virtual Office - Internet I | xplorer                        |                                 |                     |          | - a x             |
|-------------------------------|--------------------------------|---------------------------------|---------------------|----------|-------------------|
| ᠿ https://                    | bin/cifilauncher?REMOTEPATH#// | ktmld=246awcctn=wgbtcmTguwoGewV | 7Q1g7wCHCrVbgMilii3 |          | Certificate error |
| Reload                        | New                            | Delete                          | Rename              | Upload   | Download          |
| Address:                      |                                |                                 |                     |          |                   |
|                               | _Name                          |                                 | Size                | Modified |                   |
| SYSVOL                        | C NETLOGON                     |                                 |                     | NA       |                   |
|                               | SYSVOL                         |                                 |                     | NA       |                   |
|                               |                                |                                 |                     |          |                   |

#### More European keyboard support

SMA 8.6.0.1 provides additional European keyboard support. The available keyboards are listed as follows:

| Countries      | Keyboards                   | Languages                                     |
|----------------|-----------------------------|-----------------------------------------------|
| Bosnia         | Bosnian (Cyrillic)          | Bosnian (Cyrillic, Bosnia and<br>Herzegovina) |
| Bulgaria       | Bulgarian                   | Bulgarian (Bulgaria)                          |
| Croatia        | Croatian                    | Croatian (Croatia)                            |
| Czech Republic | Czech                       | Czech (Czech Republic)                        |
| Greece         | Greek                       | Greek (Greece)                                |
| Hungary        | Hungarian                   | Hungarian (Hungary)                           |
| Ireland        | Irish                       | Irish (Ireland)                               |
| Lithuania      | Lithuanian                  | Lithuanian (Lithuania)                        |
| Poland         | Polish(214)                 | Polish (Poland)                               |
| Portugal       | Portuguese                  | Portuguese (Portugal)                         |
| Romania        | Romanian (Legacy)           | Romanian (Romania)                            |
| Turkey         | Turkish F                   | Turkish (Turkey)                              |
| Turkey         | Turkish Q                   | Turkish (Turkey)                              |
| English        | United States-International | English (United States)                       |

The menu appears as follows:

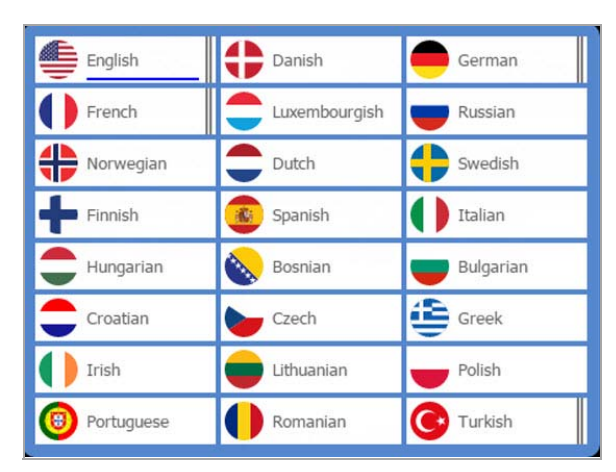

Keep the keyboard language settings consistent between these three areas:

- 1 Local client machine
- 2 HTML5 settings
- 3 Remote RDP server machine

## **Remote Desktop Web Access support**

The Remote Desktop (RD) Web Access page has been rewritten, and now uses the SMA Agent to proxy the RDP connection to the private network to make the resource list on the RD Web site function more efficiently. Another advantage is that the rewritten RD Web Access site now works for all browsers (Chrome, Firefox, IE...).

#### **Configuring the Application Offloading Portal**

A new RD Web Access portal has been created that mimics a standard offloading portal. Select Remote Desktop Web Access (RD Web Access) when selecting the portal type in the wizard steps.

| ais > Portais > Officad                                     | ing Portai Wizard          |             |                  |
|-------------------------------------------------------------|----------------------------|-------------|------------------|
| <b>1.</b> Type                                              | 2. Server                  | 3. Security | 4. Miscellaneous |
| Please specify the Application<br>General<br>Load Balancing | on Offloading Portal type: |             |                  |
| URL Based Aliasing Remote Desktop Web A                     | ccess (RD Web Access)      |             |                  |
| URL Based Aliasing Remote Desktop Web A                     | ccess (RD Web Access)      |             |                  |

Complete the Server page similar to as follows:

| als > Portals > Offloadin                                                                                                    | g Portal Wizard                                |             |                  |
|----------------------------------------------------------------------------------------------------|------------------------------------------------|-------------|------------------|
| <b>1.</b> Type                                                                                                    | 2. Server                                      | 3. Security | 4. Miscellaneous |
| Portal Name:<br>Portal Domain Name:<br>Portal Interface:<br>Portal IP Address:<br>Portal Certificate:<br>Application Server Address: | rdweb<br>rdweb sonicwall com<br>All Interfaces |             |                  |
|                                                                                                    |                                                |             | Previous Next    |

#### **Configuring the HTTPS bookmarks**

Configure the HTTPS bookmark as follows:

| Bookmark Name: *           | rdweb-2012           |   |
|----------------------------|----------------------|---|
| Name or IP Address: *      | 10 100 220.120/rdweb | Q |
| Description:               |                      | Ø |
| Tabs:                      |                      | Ø |
| Allow user to edit/delete: | Use user policy      | 0 |
| Service:                   | Secure Web (HTTPS)   | 0 |
| Automatically log in       |                      |   |

#### **Access Application Offloading Portal/HTTPS Bookmark**

If the SMA Agent is not installed, download and install it from the following URL:

https://yoursslvpnappliance/SMAConnectAgent.msi

After the SMA Agent is installed, you can then transparently access the RemoteApp Programs and TS session host the same as before, as shown in the following images:

| - (S)                                                                  | SenoteApp and                                                                                                    |                                                                                    |                                                                                                    |                                                                                                    |                                                |             |                       |                               |
|------------------------------------------------------------------------|----------------------------------------------------------------------------------------------------|------------------------------------------------------------------------------------|----------------------------------------------------------------------------------------------------|----------------------------------------------------------------------------------------------------|------------------------------------------------|-------------|-----------------------|-------------------------------|
| emoteA                                                                 | pp Programs                                                                                                    | Remot                                                                              | e Desktop                                                                                                    |                                                                                                    |                                                |             | Help                  | Sign ou                       |
|                                                                        | đ                                                                                                    | 1                                                                                  | A                                                                                                    | 1                                                                                                    |                                                |             |                       |                               |
| ulator                                                                 | Paint                                                                                                    | Remote<br>Desktop<br>Connection                                                    | WordPad                                                                                                    | Remote<br>Desktop                                                                                                    |                                                |             |                       |                               |
|                                                                        |                                                                                                    |                                                                                    |                                                                                                    |                                                                                                    |                                                |             |                       |                               |
|                                                                        |                                                                                                    |                                                                                    |                                                                                                    |                                                                                                    |                                                |             |                       |                               |
|                                                                        |                                                                                                    |                                                                                    |                                                                                                    |                                                                                                    |                                                |             |                       |                               |
|                                                                        |                                                                                                    |                                                                                    |                                                                                                    |                                                                                                    |                                                |             |                       |                               |
|                                                                        |                                                                                                    |                                                                                    |                                                                                                    |                                                                                                    |                                                |             |                       |                               |
|                                                                        |                                                                                                    |                                                                                    |                                                                                                    |                                                                                                    |                                                |             |                       |                               |
|                                                                        |                                                                                                    |                                                                                    |                                                                                                    |                                                                                                    |                                                |             |                       |                               |
|                                                                        |                                                                                                    |                                                                                    |                                                                                                    |                                                                                                    |                                                |             |                       |                               |
|                                                                        |                                                                                                    |                                                                                    |                                                                                                    |                                                                                                    |                                                |             |                       |                               |
|                                                                        |                                                                                                    |                                                                                    |                                                                                                    |                                                                                                    |                                                |             |                       |                               |
|                                                                        |                                                                                                    |                                                                                    |                                                                                                    |                                                                                                    |                                                |             |                       |                               |
| Windo                                                                  | ws Server 2008 (2                                                                                                    |                                                                                    |                                                                                                    |                                                                                                    |                                                |             |                       | Microso                       |
| Windo                                                                  | ws Server 2008 (2                                                                                                    |                                                                                    | 1 440                                                                                                    | 17 MG 111 & LALL                                                                                                    | 2000 8888                                      | 11112102/17 |                       | Microso                       |
| Windo                                                                  | ws Server 2008 10<br>eb Access 7<br>tml5.sslvpn/RDWe                                                                                                    | × b/Pages/en-US/d                                                                  | efault.aspx                                                                                                    | 5 <b>m</b> 111 k 1111                                                                                                    |                                                | initation S | in para               | Microso                       |
| Windo                                                                  | eb Access 3<br>mmIS.sskypn/RDWeb                                                                                                    | x<br>b/Pages/en-US/d                                                               | efault.aspx<br>変打开 U                                                                                                    | RLSMA Connect Agent Proto                                                                                                    | col 155 ? ×                                    |             |                       | Microso                       |
| Windo                                                                  | eb Access 7<br>TimiS.sskypn/RDWel                                                                                                    | × test                                                                             | efault.aspx<br>型計开U<br>i SeitHT                                                                                                    | RL-SMA Connect Agent Protocol<br>77 UBL-SMA Connect Agent Protocol                                                                              | col 85 5 ×                                     |             | €) RD W               | Microso                       |
| Windo                                                                  | eb Access at<br>tmi5.ss/vpn/RDWeb<br>Remote<br>RemoteApp and                                                                                                    | × Desktoj                                                                          | efault.asps<br>要打开 U<br>рыёнт<br>р S                                                                                                    | RLSMA Connect Agent Proto<br>편 URLSMA Connect Agent Protocol<br>키开 URLSMA Connect Agent                                                         | col 123 ? ×<br>https://www.secol.org           |             | €) RD W               | Microsov<br>Teb Access        |
| Windo                                                                  | ee Access a<br>mi5.sskpn/RDWel<br>Remote<br>RemoteApp and<br>App Program                                                                                                    | Desktop     Desktop     Sentop                                                     | efault.aspx<br>2017FU<br>1948497<br>2015<br>2015<br>2015<br>2015<br>2015<br>2015<br>2015<br>2015<br>2017<br>2017    | RL-SMA Connect Agent Protocol<br># URL-SMA Connect Agent Protocol<br>#3# URL-SMA Connect Agent                                                  | col Bij ? X<br>system<br>Protocol <b>Itika</b> |             | To RD W               | Microso                       |
| Windo                                                                  | eb Access 2<br>tmi5.sskypn/RDWeb<br>RemoteApp and<br>App Program                                                                                                    | Desktoj<br>Desktoj<br>Beskop Conni<br>s Remot                                      | efault.aspx<br>2017 U<br>2015<br>e Desktop                                                                                                    | RLSMA Connect Agent Proto<br>F URLSMA Connect Agent Protocol<br>FJFF URLSMA Connect Agent                                                       | col ES ? X<br>kykłał<br>Protocol EK            |             | €) RD W               | Microso<br>leb Access<br>out  |
| Windo                                                                  | eb Access and and a construction of the construction of the constr |                                                                                    | efault aspx<br>@fJTF U<br>                                                                                                    | RLISMA Connect Agent Protocol<br># URLISMA Connect Agent Protocol<br># JT# URLISMA Connect Agent<br># T# URLISMA Connect Agent                  | col Eij 7 X<br>https://<br>Protocol            |             | € RD W<br>Help   Sign | Microson<br>reb Access<br>out |
| Vindo<br>Row<br>erver113.ht<br>Remote                                  | eb Access 1<br>tmi5.sskppn/RDWel<br>RemoteApp and<br>App Program<br>Paint                                                                                                    | Desktop<br>Bestop<br>Connection                                                    | efault.aspx<br>2017 U<br>5 Settor<br>2015<br>2015<br>2017 U<br>2017 U<br>201                                                                                                    | RL-SMA Connect Agent Protocol<br># URL-SMA Connect Agent Protocol<br>#37# URL-SMA Connect Agent                                                 | col E§ ? ×<br>Alyana<br>Protocol ISA           |             | € RD W                | Microso<br>leb Access         |
| Vindo<br>V RD Windo<br>V RD Windo<br>Networkitable<br>Remote<br>Remote | eb Access 2<br>tmi5.sslvpn/RDWeb<br>Remote<br>RemoteApp and<br>App Program<br>Paint                                                                                                    | Desktop     Desktop     Remote     Desktop     Connection                          | efault.aspx<br>@fJTFU<br>                                                                                                    | RLISMA Connect Agent Proto<br>위 URLISMA Connect Agent Protocol<br>된 17开 URLISMA Connect Agent<br>전문<br>URLISMA Connect Agent<br>Desktop         | col Eij ? X<br>https://<br>Protocol EX.M       |             | € RD W                | Microson<br>Web Access        |
| Vindo<br>Row<br>erver113.ht<br>Remote                                  | eb Access 1<br>tmi5.sskypn/RDWel<br>RemoteApp and<br>App Program<br>Paint                                                                                                    | Desktop<br>Bestop<br>Connection                                                    | efault.aspx<br>20 S<br>20 S | RL-SMA Connect Agent Protocol<br># URL-SMA Connect Agent Protocol<br>#37# URL-SMA Connect Agent<br>#37# URL-SMA Connect Agent<br>Desktop        | col E§ ? ×<br>Ayears<br>Protocol INSA          |             | € RD W                | Microso<br>eb Access          |
| Vindo<br>V C RD Windo<br>V C RD Windo<br>Remote<br>Remote              | eb Access 2<br>tmi5.sslvpn/RDWeb<br>Remote<br>RemoteApp and<br>App Program<br>Paint                                                                                                    | Desktop     Desktop     Desktop     Connetion                                      | efault.aspx<br>@fJTF U<br>                                                                                                    | RLISMA Connect Agent Protocol<br># URLISMA Connect Agent Protocol<br># JT# URLISMA Connect Agent<br>#<br>#<br>Banota<br>Desktop                 | col Eij ? X<br>https://<br>Protocol EX.M       |             | € AD W                | Microson<br>Web Access        |
| Vindo<br>Row<br>Remote<br>alcolator                                    | eb Access 3<br>tmi5.sskypn/RDWel<br>RemoteApp and<br>App Program<br>Paint                                                                                                    | Alfrages/en-US/d<br>Desktop<br>Desktop Common<br>s Remote<br>Desktop<br>Connection | efault.asps<br>205<br>ctiot<br>e Desktop<br>WordPad                                                                                                    | RLISMA Connect Agent Proto-<br>IF URLISMA Connect Agent Protocol<br>IT URLISMA Connect Agent<br>Part URLISMA Connect Agent<br>Remote<br>Decktop | col 155 ? X<br>Kylaat<br>Protocol IIX          |             | €) RD W               | Microso<br>leb Access         |
| Vindo<br>V C RD Windo<br>V C RD Windo<br>Remote<br>Remote              | eb Access 2<br>tmi5.sslvpn/RDWe<br>RemoteApp and<br>App Program<br>Paint                                                                                                    | Desktop     Desktop     Desktop     Connection                                     | efault.aspx<br>@fJTF U<br>                                                                                                    | RLISMA Connect Agent Protocol<br># URLISMA Connect Agent Protocol<br># JT# URLISMA Connect Agent<br>#<br>Example<br>Baenote<br>Desktop          | col Eij ? X<br>Intestit<br>Protocol EX.M       |             | € RD W                | Microson<br>teb Access        |
| Vindo<br>Row<br>Remote                                                 | eb Access 3<br>tmi5.sskypn/RDWel<br>RemoteApp and<br>App Program<br>Paint                                                                                                    | Alfrages/en-US/d<br>Desktop<br>Desktop Common<br>s Remote<br>Desktop<br>Connection | efault.asps<br>EJTH U<br>Balty<br>Sctiot<br>e Desktop<br>WordPad                                                                                                    | RLISMA Connect Agent Proto-<br>IF URLISMA Connect Agent Protocol<br>IF URLISMA Connect Agent<br>Page 1<br>IF URLISMA Connect Agent<br>Decktop   | col 55 ? X<br>kyłał<br>Protocoł III X          |             | €) RD W               | Microso<br>leb Access         |

|                    | Laspx                                                                                                    | and the second second s |
|--------------------|----------------------------------------------------------------------------------------------------|----------------------------------------------------------------------------------------------------|
| Calculator         | Services Default Connection                                                                                                    | RD Web Ar                                                                                                    |
| RemoteApp Programs | Remote Desktop                                                                                                    | Help   Sign out                                                                                                    |
| Calculator         | your credentials<br>esentials will be used to connect to serves112.html5.stkpn.<br>HTML5\rd2<br>Use another account<br>OK Cancel |                                                                                                    |
|                    |                                                                                                    |                                                                                                    |

|                 |                                  |                                                                                                    | 🖏 RD Web Acc  |
|-----------------|----------------------------------|----------------------------------------------------------------------------------------------------|---------------|
|                 | ote Desk<br>pp and Desktop C     | op Services Default Connection                                                                                                    |               |
| RemoteApp Pro   | grams Rer                        | note Desktop                                                                                                    | Help Sign out |
| alculator Paint | t Remote<br>Desktop<br>Connectio | Vew Edit Hep                                                                                                    |               |
|                 |                                  | 0000 0000 0000 0000 0000 0000 0000 0000 0000                                                                                                    |               |
|                 |                                  | C         Heat         Mod         A         MC         MR         MS         N+         M.           G         Dec         (         )         B         ←         cc         c         z         /           C         Dec         (         )         B         ←         cc         c         z         /           C         Dec         Red.         Red.         C         7         8         9         /         % |               |
|                 |                                  | C Qword         Or         Xor         D         4         5         6         *         1/r           C Dword         Lin         Rin         E         1         2         3         -         =           C Dyte         Not         And         F         0         +         =         =                                                                                                    |               |
|                 |                                  |                                                                                                    |               |
|                 |                                  |                                                                                                    |               |

| Remote D                        | esktop Services Default Connection                                                                              | RD Web Act      |
|---------------------------------|----------------------------------------------------------------------------------------------------|-----------------|
| RemoteApp and Des               | ktop Connection                                                                                                 |                 |
| RemoteApp Programs              | Remote Desktop                                                                                                  | Help 🔰 Sign out |
| Enter the name of the remote c  | omputer that you want to connect to, specify options, and then click Connect.                                   |                 |
| Connection options              |                                                                                                    |                 |
| Connect to:                     | Description of the second second second second second second second second second second second second second s |                 |
| Remote desktop size:            | Full screen                                                                                                    |                 |
|                                 | Options << Connect                                                                                              |                 |
| Devices and resources           |                                                                                                    |                 |
| Select the devices and resource | s that you want to use in your remote session.                                                                  |                 |
|                                 | Printers Sclipboard                                                                                             |                 |
|                                 | Drives Supported Plug and Play devices                                                                          |                 |
|                                 | Sgnai ports                                                                                                    |                 |
| Additional options              |                                                                                                    |                 |
| Remote computer sound:          | Bring to this computer                                                                                          |                 |
| Apply keyboard shortcuts:       | In Full screen mode only                                                                                        |                 |
| Performance:                    | Low-speed broadband (256 Kbps - 2 Mbps) 🔹                                                                       |                 |
|                                 |                                                                                                    |                 |
|                                 |                                                                                                    |                 |
| Windows Server 2008             |                                                                                                    | Microsoft       |

## **SONAR product analytics**

Enhanced Product Analytics, also known as "phone home," uses the MSW backend server to collect phone home data from your appliance. The collected data is divided into two parts. The first part is the static license and configuration data that indicates configured numbers. The second part is the run-time data that indicates usage numbers. Based on this data and subsequent analytics, this data can be accurately tracked and improved or deprecated effectively.

#### **Enabling or disabling SONAR product analytics**

You can enable or disable the Phone Home settings by accessing them on the **System > Settings** page and selecting or deselecting the **Enable the phone home for product analytics** option.

| <ul> <li>System</li> </ul> | Download Delete                | Email                                  |                      |
|----------------------------|--------------------------------|----------------------------------------|----------------------|
| Status                     | Automatically email new        | settings upon generation ®             |                      |
| Licenses                   | Automatically send new s       | ettings to external FTP serve          | er upon generation @ |
| Time                       | Notify mo when new firmura     |                                        |                      |
| Settings                   | Modry me when new minimum      |                                        |                      |
| Administration             |                                |                                        |                      |
| Certificates               | Firmware Management            |                                        |                      |
| Monitoring                 |                                |                                        |                      |
| Diagnostics                | Firmware Image                 | Version                                | Date                 |
| Restart                    | No Entries                     |                                        |                      |
| About                      | Upload New Firmware Create     | Backup                                 |                      |
| Network                    |                                |                                        |                      |
| Portals                    |                                |                                        |                      |
| Services                   | Language Settings              |                                        |                      |
| Device Management          | Select Language. English V     |                                        |                      |
| NetExtender                | Apply Query New                | 2                                      |                      |
| End Point Control          |                                |                                        |                      |
| Secure Virtual Assist      | Available New Languages Packs: |                                        |                      |
| Secure Virtual Meeting     | There are no new language pack | S OF DACKENG SELVER                    |                      |
| Web Application Firewall   |                                |                                        |                      |
| Geo IP & Botnet Filter     | Dhono Homo cotting             |                                        |                      |
| Users                      | Phone nome setting             | 11.1.1.1.1.1.1.1.1.1.1.1.1.1.1.1.1.1.1 |                      |
| 1 an                       | Finable the phone home for p   | roduct analytics                       |                      |

## **Miscellaneous enhancements**

Along with the previously mentioned additional features, SMA 8.6.0.1 also includes a list of miscellaneous enhancements including:

- Deprecating Java bookmarks
- Moving clients from the firmware to the backend server
- Deprecating the VirtualAssist and VirtualMeeting web interfaces

#### **Deprecating Java bookmarks**

Alternative solutions (HTML5 bookmarks) have been developed to replace the notoriously insecure Java bookmarks. In the SMA 8.6.0.1 release, the Java bookmarks have been deprecated and disabled by default. If a Java bookmark is still required, contact Support for the steps necessary to enable the bookmark.

All bookmark options are adjusted accordingly, and Java-related options have been removed.

When adding a new bookmark, the **Secure Shell Version 1 (SSHv1)** service type has been removed. Existing SSHv1 bookmarks still exists within the system, but are hidden on the Portal page. If Java bookmarks have been enabled manually, they will be visible.

| Add Bookmark                    |                                                            |   |
|---------------------------------|------------------------------------------------------------|---|
| Bookmark Name: *                |                                                            |   |
| Name or IP Address: *           |                                                            | ( |
| Description:                    | Desktop                                                    |   |
| Tabs:                           | Terminal Services (RDP)<br>Virtual Network Computing (VNC) |   |
| Allow user to edit/delete:      | Citrix Portal (Citrix)                                     | 0 |
| Service:                        | Web<br>Web (HTTP)<br>Secure Web (HTTPS)                    | 0 |
| Automatically log in            | External Web Site<br>Mobile Connect                        |   |
| Use SSL VPN account creden      | Files                                                      |   |
| Use Login Domain for St         | File Shares (CIFS)<br>File Transfer Protocol (FTP)         |   |
| O Use custom credentials        | SSH File Transfer Protocol (SFTP)<br>Terminal              |   |
| Forms-based Authentication      | Telnet                                                     |   |
| Display Bookmark to Mobile Conr | Secure Shell Version 2 (SSHv2)                             |   |

When adding or editing RDP/VNC/SSH/Telnet bookmarks in the launch method area, any Java association will be removed. If there is only one launch method in use, the "Access Type Selection" options are hidden as well.

| Bookmark Name: *           | windows 2008 - 141      |              |
|----------------------------|-------------------------|--------------|
| Name or IP Address: *      | 19.103.225.141          | Q            |
| Description:               |                         | e            |
| Tabs:                      |                         | Q            |
| Allow user to edit/delete: | Use user policy         | ٥            |
| Service:                   | Terminal Services (RDP) | 0            |
| Screen Size:               | Fit In Window           | 0            |
| Colors:                    | High Color (16 bit)     | ٥            |
| Access Type Selection:     | Smart O Manual •        |              |
|                            | HTML5 Û                 | 8            |
|                            | Native                  | $\checkmark$ |

#### Moving clients from the firmware to the backend server

In SMA 8.6.0.1, all clients are being moved from the firmware to the backend server. During bootup, the firmware syncs and downloads the clients to the backend server from the firmware creating more space in the firmware.

| When clients are not available, the dow | nloaded clients page appears as: |
|-----------------------------------------|----------------------------------|
|-----------------------------------------|----------------------------------|

| To install the client after download, please run the application and follow the instructions from<br>the installer. | ] |
|----------------------------------------------------------------------------------------------------|---|
| Secure Mobile Access Connect Agents                                                                                 |   |
| Windows C Mac                                                                                                    |   |
| NetExtender Clients                                                                                                 |   |
| Windows A Linux S2-bit Jup Linux 64-bit Jup                                                                         |   |
| Secure Virtual Assist Clients                                                                                       |   |
| Windows Azz Azz Linux Szebe tagz                                                                                    |   |
| Secure Virtual Meeting Clients                                                                                      |   |
| Windows C Mac                                                                                                    |   |
|                                                                                                    |   |
|                                                                                                    |   |

When the clients are available, the clients downloaded page appears as:

| To install the client after download, please run the application and follow the instructions from<br>the installer. |  |
|----------------------------------------------------------------------------------------------------|--|
| Secure Mobile Access Connect Agents                                                                                 |  |
| Windows Mac                                                                                                    |  |
| NetExtender Clients                                                                                                 |  |
| Windows Unux Jack Agz                                                                                               |  |
| Secure Virtual Assist Clients                                                                                       |  |
| windows Mac Jac Linux 2 Co-bit Age                                                                                  |  |
| Secure Virtual Meeting Clients                                                                                      |  |
| Windows Mac                                                                                                    |  |
|                                                                                                    |  |
|                                                                                                    |  |
|                                                                                                    |  |

# Deprecating the VirtualAssist and VirtualMeeting web interfaces

In SMA 8.6.0.1, you can no longer request support from the web interface using the support login CGI for Secure Virtual Assist.

| Request Assistance   | Wait for Tech                                  | Install Software                             | Receive Assistance                     |
|----------------------|------------------------------------------------|----------------------------------------------|----------------------------------------|
| begin a secure virt  | ual assist session wit<br>Assistance button. I | h your technician, plean just a few moments. | ase enter your nam<br>there will be an |
| stablished remote de | sktop connection be                            | tween your computer                          | and your techniciar                    |
| A Web interface f    | or Secure Virtual Assis                        | t has been deprecated,                       | please use Stand                       |
| Alone Client to      | request support.                               |                                              |                                        |
|                      |                                                |                                              |                                        |
|                      | Secure V                                       | /irtual Assist Clie                          | ent                                    |
|                      |                                                | Download                                     |                                        |
|                      |                                                |                                              |                                        |
|                      | -                                              |                                              |                                        |

The Virtual Meeting web interfaces have been removed as well.

# **Resolved** issues

This section contains a list of issues resolved in this release.

#### Vulnerability

|                                                                                                    | esolved issue Issue                                                                                                    | D |
|----------------------------------------------------------------------------------------------------|----------------------------------------------------------------------------------------------------|---|
| Before version 4.5, Linux Kernels inadvertently allowed remote attackers to execute arbitrary 185894 code by way of UDP traffic, which triggered an unsafe second checksum calculation during the execution of the recv system call with the MSG_PEEK flag. | afore version 4.5, Linux Kernels inadvertently allowed remote attackers to execute arbitrary 18589<br>ade by way of UDP traffic, which triggered an unsafe second checksum calculation during<br>an execution of the recv system call with the MSG_PEEK flag. | 4 |

#### HTML5

| Resolved issue                                                                                                  | Issue ID |
|----------------------------------------------------------------------------------------------------|----------|
| Application fails to load properly.                                                                             | 186012   |
| Occurs when launching an HTML5 bookmark.                                                                        |          |
| Logs                                                                                                    |          |
| Resolved issue                                                                                                  | Issue ID |
| Device Management fails when attempting to remove log files from Device Management.<br>Files cannot be removed. | 186010   |
| Occurs when Device Management logs a user's connection.                                                         |          |
| Services                                                                                                    |          |
| Resolved issue                                                                                                  | Issue ID |

| Resolved issue                                | Issue ID |
|-----------------------------------------------|----------|
| Application path does not function correctly. | 186011   |
| Occurs when using Native bookmarks.           |          |

#### System

| Resolved issue                                     | Issue ID |
|----------------------------------------------------|----------|
| Added an option to control the session life cycle. | 184915   |

# **Known issues**

This section contains a list of known issues in this release.

#### **Endpoint control**

| Known issue                                                                      | Issue ID |
|----------------------------------------------------------------------------------|----------|
| The EPC check fails with the Mac personal firewall.                              | 174192   |
| Occurs when any product is selected.                                             |          |
| HTML5                                                                            |          |
| Known issue                                                                      | Issue ID |
| The HTML5 RDP with broker redirection fails.                                     | 186025   |
| Occurs when using Edge or Internet Explorer 11 with Windows 10.                  |          |
| Workaround: Utilize Chrome or Firefox.                                           |          |
| SSL-VPN                                                                          |          |
| Known issue                                                                      | Issue ID |
| The MAC SMA Agent upgrade fails.                                                 | 186083   |
| Occurs when the appliance is updated from build 8.5 to 8.6.                      |          |
| Workaround: Uninstall and reinstall the SMA Agent for MAC systems when impacted. |          |
| NetExtender does not appear.                                                     | 186073   |
| Occurs when trying to connect from the portal.                                   |          |

## System compatibility

Topics:

- Feature support by platform
- NetExtender client versions
- Virtual Assist and Virtual Meeting client versions

## Feature support by platform

Although all SMA/SRA appliances support major Secure Mobile Access features, not all features are supported on all SMA/SRA appliances.

The SonicWall SMA/SRA appliances share most major Secure Mobile Access features, including:

- Virtual Office
- NetExtender
- Secure Virtual Assist
- Secure Virtual Access
- Application Offloading
- Web Application Firewall
- Geo-IP
- Botnet
- End Point Control

Load Balancing

#### Features not supported on SMA 200 and SRA 1600

The following features are supported on the SMA 400 and SRA 4600, but not on the SMA 200 or SRA 1600:

- Application profiling
- High Availability
- Virtual Meeting

## **NetExtender client versions**

The following is a list of NetExtender client versions supported in this release.

| Description                  | Version   |
|------------------------------|-----------|
| NetExtender Linux RPM 32-Bit | 8.6.800-1 |
| NetExtender Linux RPM 64-Bit | 8.6.800-1 |
| NetExtender Linux TGZ 32-Bit | 8.6.800   |
| NetExtender Linux TGZ 64-Bit | 8.6.800   |
| NetExtender MacOSX           | 8.5.788   |
| NetExtender Windows          | 8.6.258   |

## Virtual Assist and Virtual Meeting client versions

The following is a list of Virtual Assist and Virtual Meeting client versions supported in this release.

| Description                   | Version |
|-------------------------------|---------|
| Virtual Assist Linux RPM      | 8.6.x   |
| Virtual Assist Linux TGZ      | 8.6.x   |
| Virtual Assist MacOSX         | 8.6.0.1 |
| Virtual Assist Windows        | 8.6.0.5 |
| Secure Virtual Meeting MacOSX | 8.6.0.1 |
| Virtual Meeting Windows       | 8.6.0.6 |

## **Product licensing**

The SonicWall Secure Mobile Access 8.6.0.1 firmware provides user-based licensing on SonicWall SMA/SRA appliances. Licensing is controlled by the SonicWall license manager service, and you can add licenses through their MySonicWall accounts. Unregistered units support the default license allotment for their model, but the unit must be registered in order to activate additional licensing from MySonicWall.

License status is displayed in the Secure Mobile Access management interface, on the Licenses & Registration section of the **System > Status** page. The TSR, generated on the **System > Diagnostics** page, displays both the total licenses and active user licenses currently available on the appliance.

If a user attempts to log into the Virtual Office portal and no user licenses are available, the login page displays the error, "No more User Licenses available. Please contact your administrator." The same error is displayed if a user launches the NetExtender client when all user licenses are in use. These login attempts are logged with a similar message in the log entries, displayed in the **Log > View** page.

#### To activate licensing for your appliance:

- 1 Log in as admin, and navigate to the **System > Licenses** page.
- 2 Click the Activate, Upgrade or Renew services link. The MySonicWall login page is displayed.
- 3 Type your MySonicWall account credentials into the fields to log into MySonicWall. This must be the account to which the appliance is, or will be, registered. If the serial number is already registered through the MySonicWall web interface, you will still need to log in to update the license information on the appliance itself.

MySonicWall automatically retrieves the serial number and authentication code.

- 4 Type a descriptive name for the appliance into the Friendly Name field, and then click Submit.
- 5 Click **Continue** after the registration confirmation is displayed.
- 6 Optionally upgrade or activate licenses for other services.
- 7 After activation, view the **System > Licenses** page on the appliance to see a cached version of the active licenses.

#### **Upgrading information**

See the SonicWall<sup>™</sup> Secure Mobile Access Upgrade Guide at SMA Documentation.

# SonicWall Support

Technical support is available to customers who have purchased SonicWall products with a valid support maintenance contract and to customers who have trial versions.

The Support Portal provides self-help tools you can use to solve problems quickly and independently, 24 hours a day, 365 days a year. To access the Support Portal, go to https://support.sonicwall.com.

The Support Portal enables you to:

- View knowledge base articles and technical documentation
- Download software
- View video tutorials
- Collaborate with peers and experts in user forums
- Get licensing assistance
- Access MySonicWall
- Learn about SonicWall professional services
- Register for training and certification

To contact SonicWall Support, visit https://support.sonicwall.com/contact-support.

#### Copyright © 2017 SonicWall Inc. All rights reserved.

This product is protected by U.S. and international copyright and intellectual property laws. SonicWall is a trademark or registered trademark of SonicWall Inc. and/or its affiliates in the U.S.A. and/or other countries. All other trademarks and registered trademarks are property of their respective owners.

The information in this document is provided in connection with SonicWall Inc. and/or its affiliates' products. No license, express or implied, by estoppel or otherwise, to any intellectual property right is granted by this document or in connection with the sale of SonicWall products. EXCEPT AS SET FORTH IN THE TERMS AND CONDITIONS AS SPECIFIED IN THE LICENSE AGREEMENT FOR THIS PRODUCT, SONICWALL AND/OR ITS AFFILIATES ASSUME NO LIABILITY WHATSOEVER AND DISCLAIMS ANY EXPRESS, IMPLIED OR STATUTORY WARRANTY RELATING TO ITS PRODUCTS INCLUDING, BUT NOT LIMITED TO, THE IMPLIED WARRANTY OF MERCHANTABILITY, FITNESS FOR A PARTICULAR PURPOSE, OR NON-INFRINGEMENT. IN NO EVENT SHALL SONICWALL AND/OR ITS AFFILIATES BE LIABLE FOR ANY DIRECT, INDIRECT, CONSEQUENTIAL, PUNITIVE, SPECIAL OR INCIDENTAL DAMAGES (INCLUDING, WITHOUT LIMITATION, DAMAGES FOR LOSS OF PROFITS, BUSINESS INTERRUPTION OR LOSS OF INFORMATION) ARISING OUT OF THE USE OR INABILITY TO USE THIS DOCUMENT, EVEN IF SONICWALL AND/OR ITS AFFILIATES HAVE BEEN ADVISED OF THE POSSIBILITY OF SUCH DAMAGES. SonicWall and/or its affiliates make no representations or warranties with respect to the accuracy or completeness of the contents of this document and reserve the right to make changes to specifications and product descriptions at any time without notice. SonicWall Inc. and/or its affiliates do not make any commitment to update the information contained in this document.

For more information, visit https://www.sonicwall.com/legal/.

#### Legend

WARNING: A WARNING icon indicates a potential for property damage, personal injury, or death.

CAUTION: A CAUTION icon indicates potential damage to hardware or loss of data if instructions are not followed.

IMPORTANT NOTE, NOTE, TIP, MOBILE, or VIDEO: An information icon indicates supporting information.

Last updated: 4/25/17 232-003815-00 Rev A